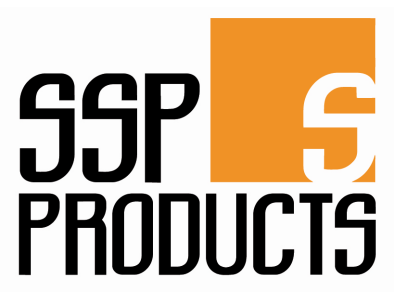

# SSP Thermostat ZPR Bedienungsanleitung

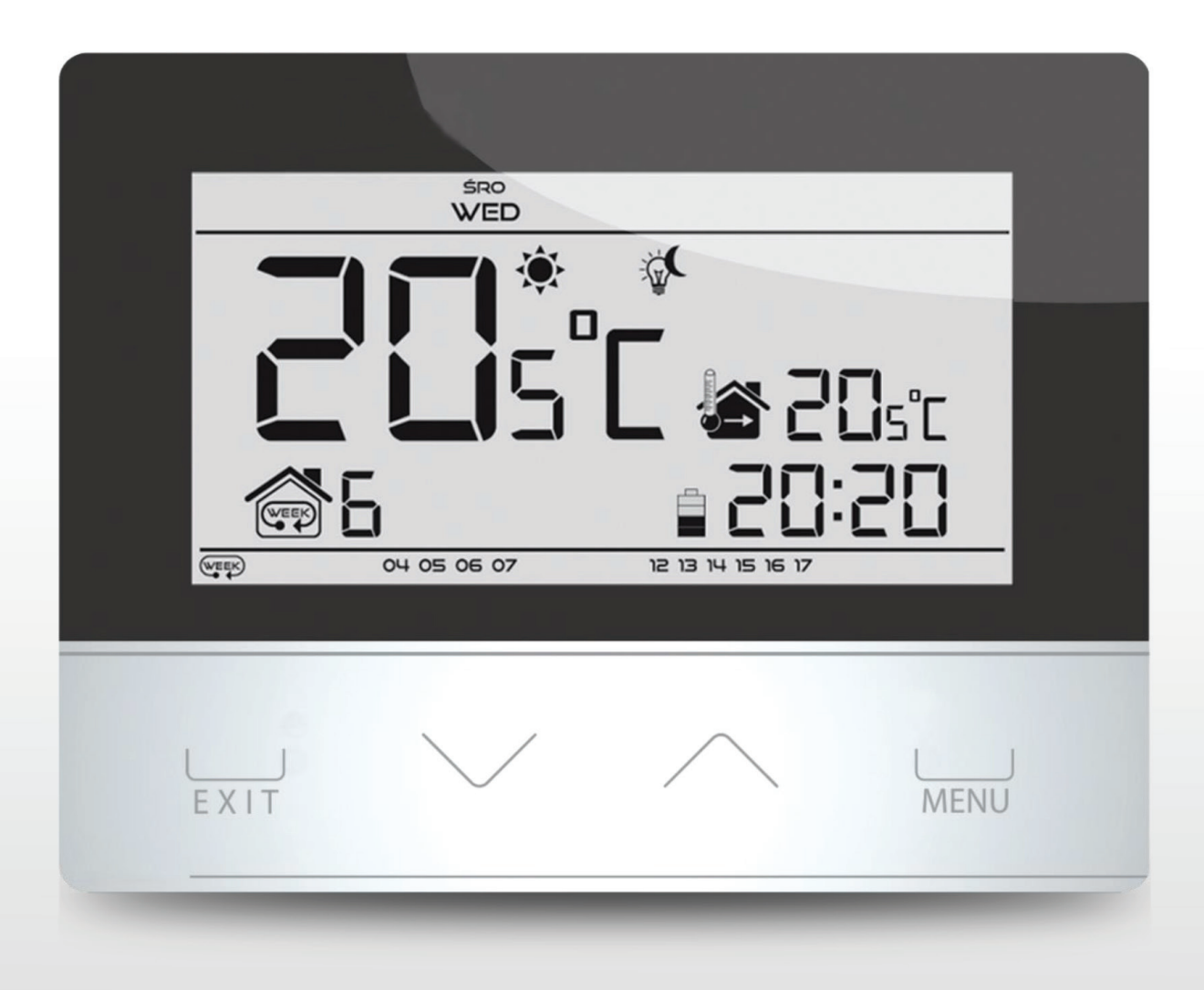

# Zweipunkt Raumthermostat

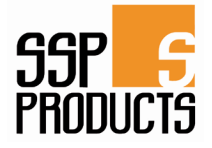

## I. Sicherheit

Lesen Sie bitte die nachfolgenden Regeln, bevor Sie das Gerät nutzen. Nichtbeachtung dieser Anweisungen kann zu Verletzungen und Schäden am Gerät führen. Die vorliegende Bedienungsanleitung ist sorgfältig aufzubewahren.

Zur Vermeidung von unnötigen Fehlern und Unfällen ist sicherzustellen, dass alle Personen, die das Gerät nutzen, genau mit seiner Funktionsweise und seinen Sicherheits-Features vertraut sind. Bitte die Bedienungsanleitung behalten und sicherstellen, dass sie bei der Übergabe oder beim Verkauf immer mit dem Gerät übergeben wird, damit jeder Anwender des Geräts über seine ganze Nutzungsdauer einschlägige Informationen zur Nutzung und Sicherheit hat.

Für die Sicherheit von Leben und Eigentum sind die Vorsichtsmaßnahmen gemäß der erwähnten Bedienungsanleitung einzuhalten. Der Hersteller haftet nicht für fahrlässig verursachte Schäden.

# 

- Die Montage ist von einer Person auszuführen, die über entsprechende Fachkenntnisse verfügt und zur Ausübung dieser Arbeiten berechtigt ist.
- Das Gerät ist nicht für die Bedienung durch Kinder bestimmt.

# 

- Das Steuergerät darf nicht zweckfremd genutzt werden.
- Vor der Heizsaison und während ihrer Dauer ist der technische Zustand der Leitungen zu überprüfen. Es ist zudem die Befestigung des Steuergeräts zu kontrollieren sowie das Gerät von Staub und anderen Verunreinigungen zu befreien.

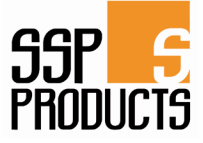

### II. Beschreibung des Gerätes

Der Raumthermostat

ist zur Steuerung eines rung) konzipiert.

Heizgerätes (z.B. Gas-, OI-, Elektroofen oder Kesselsteuerung) konzipiert. Der Regler hat die Aufgabe, die eingestellte Temperatur in der Wohnung einzuhalten, indem er ein Signal (Kontakt offen) an das Heizgerät mit der Info sendet, dass die Raumtemperatur den eingestellten Wert erreicht hat.

Dank der komplexen Software kann das Steuergerät eine Reihe von Funktionen ausführen:

- Aufrechterhaltung der eingestellten Raumtemperatur
- manuelles Programm
- Tag/Nacht-Programm
- Wochenverlaufssteuerung

Ausstattung des Steuergeräts:

- Touchscreen-Tasten
- Front aus 3 mm Glas
- integrierter Temperatursensor
- Batterien

#### III. Montage

Das Steuergerät muss durch eine Person mit den entsprechenden Qualifikationen montiert werden.

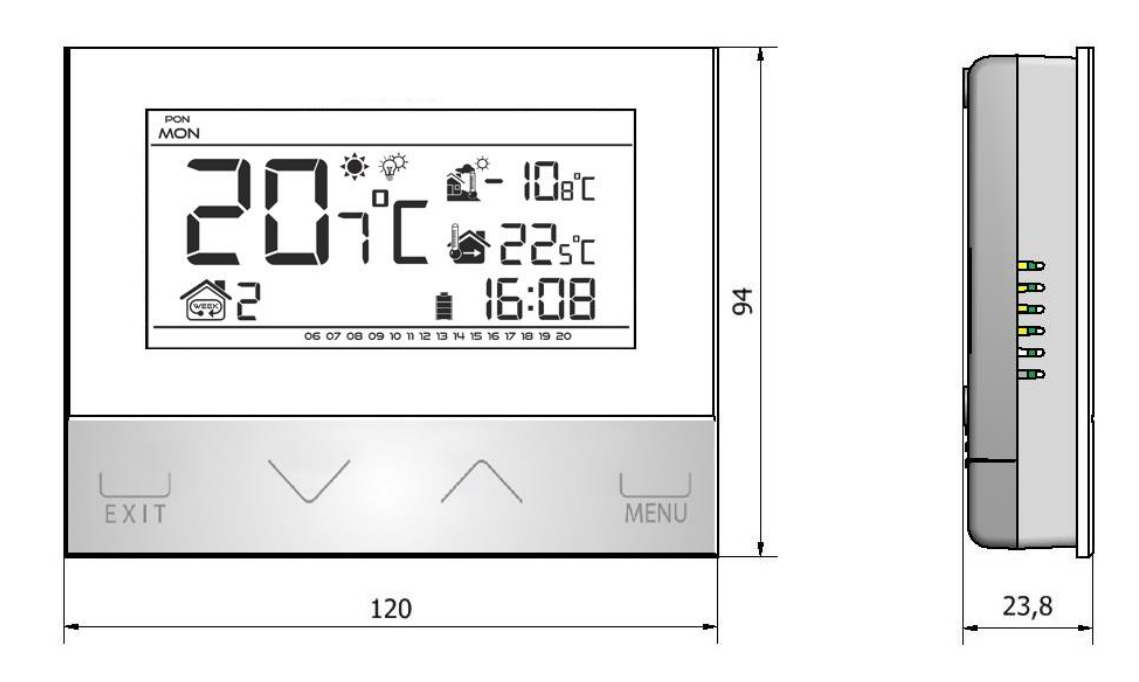

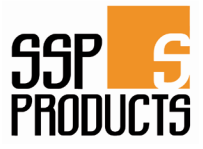

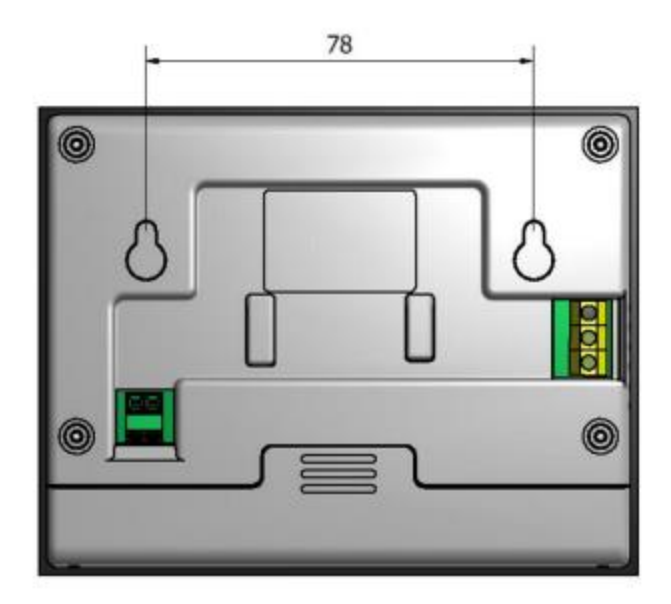

#### III.a) Anschluss-Schemen

Der Raumthermostat ist mit dem Heizgerät mithilfe eines zweiadrigen Kabels zu verbinden. Die Verbindung der beiden Geräte wird in den folgenden Schemen gezeigt:

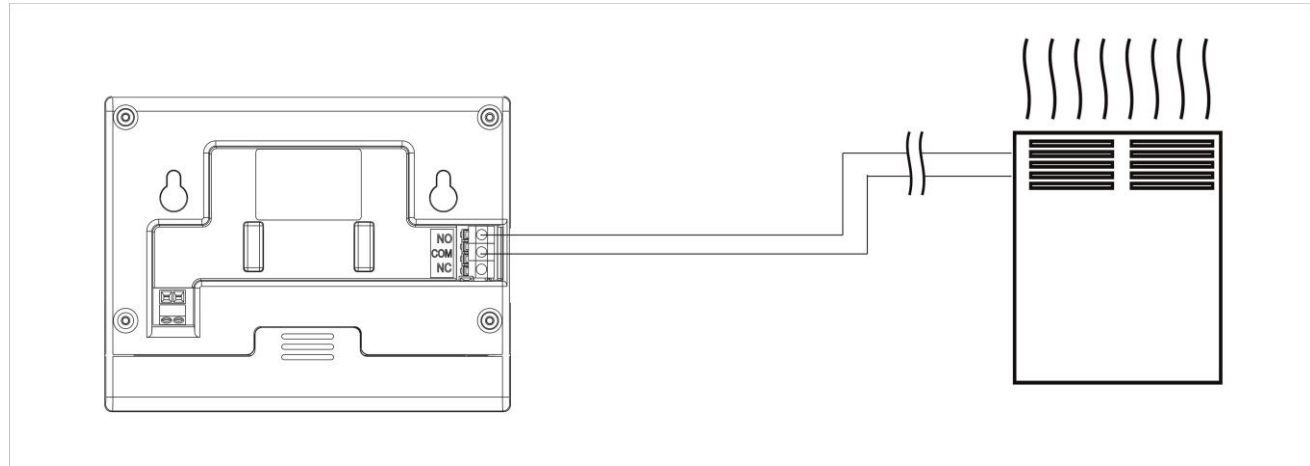

1 Das Schema der Verbindung des Reglers

direkt mit einem Heizgerät.

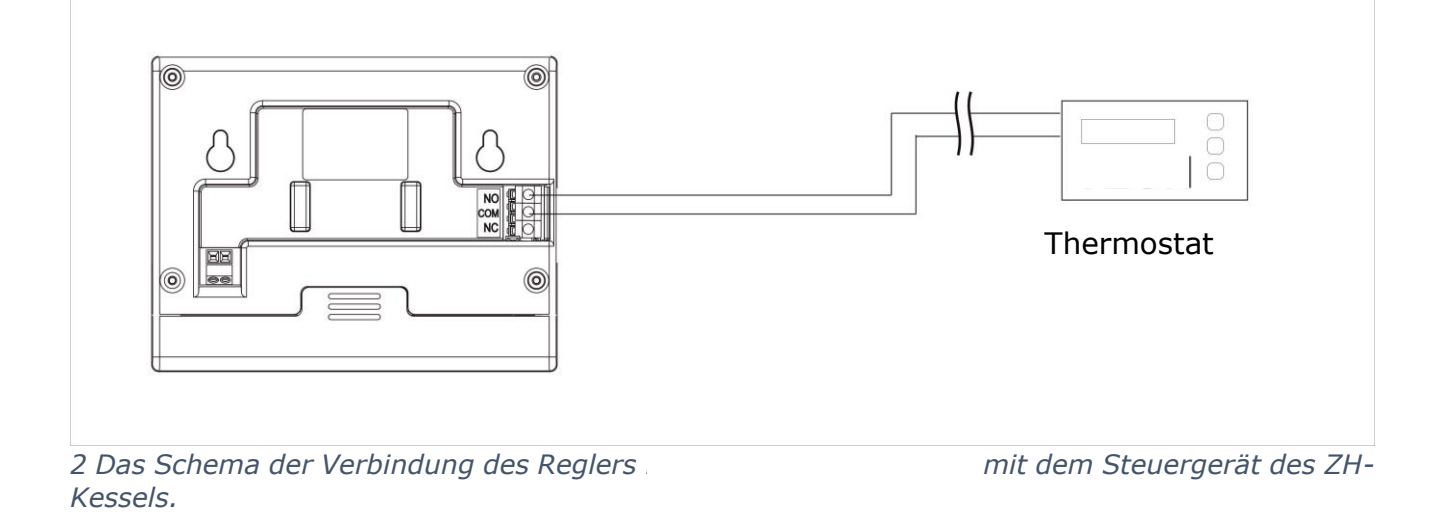

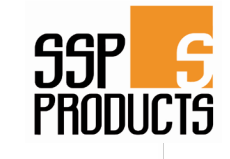

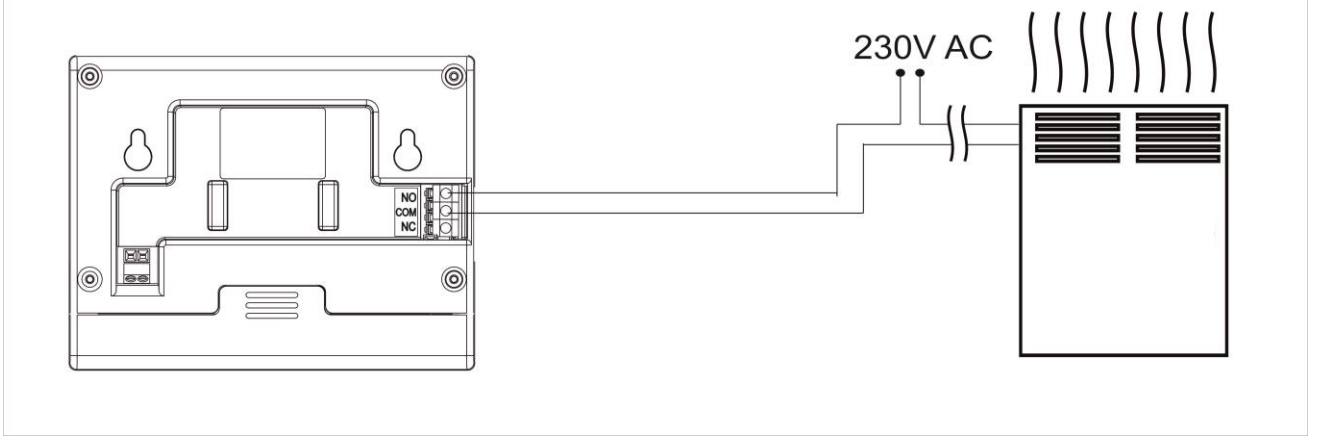

3 Das Schema der Verbindung des Reglers Belastung bis 1A.

mit einem Heizgerät mit einer

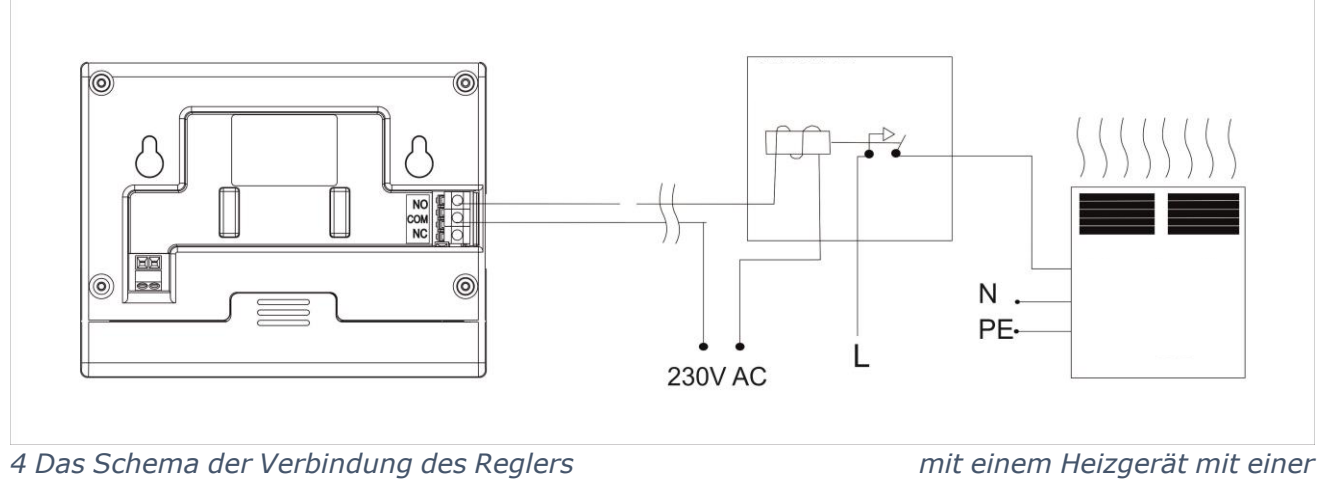

Belastung über 1A.

mit einem Heizgerät mit einer

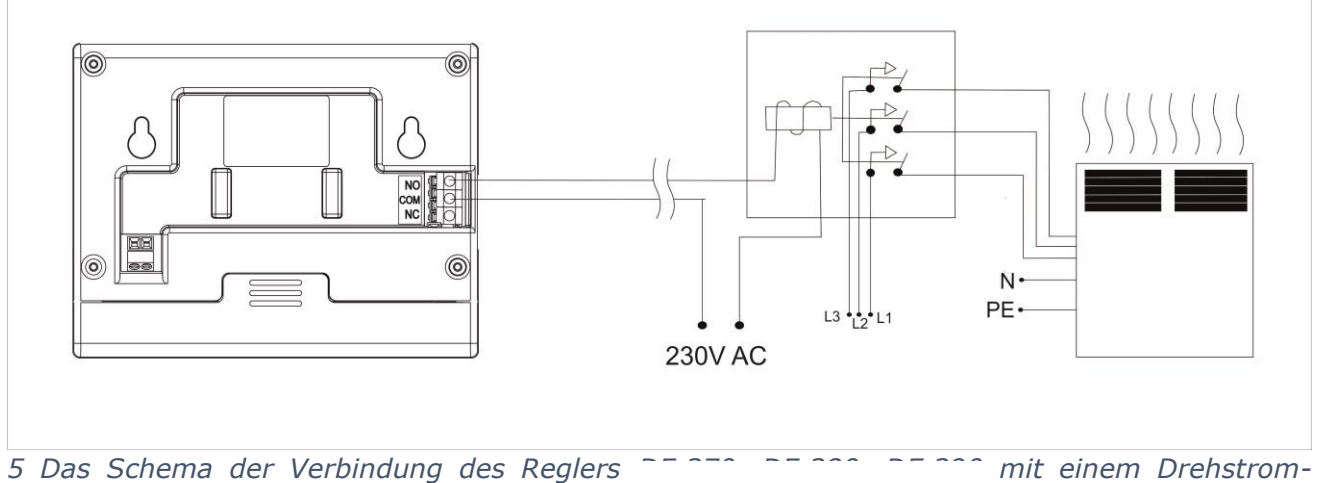

Heizgerät.

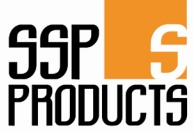

des

Bei einer kabellosen Verbindung sind auch die oben genannten Schemen zu nutzen - das zweiadrige Kommunikationskabel ist mit den entsprechenden Steckdosen am Empfänger zu verbinden.

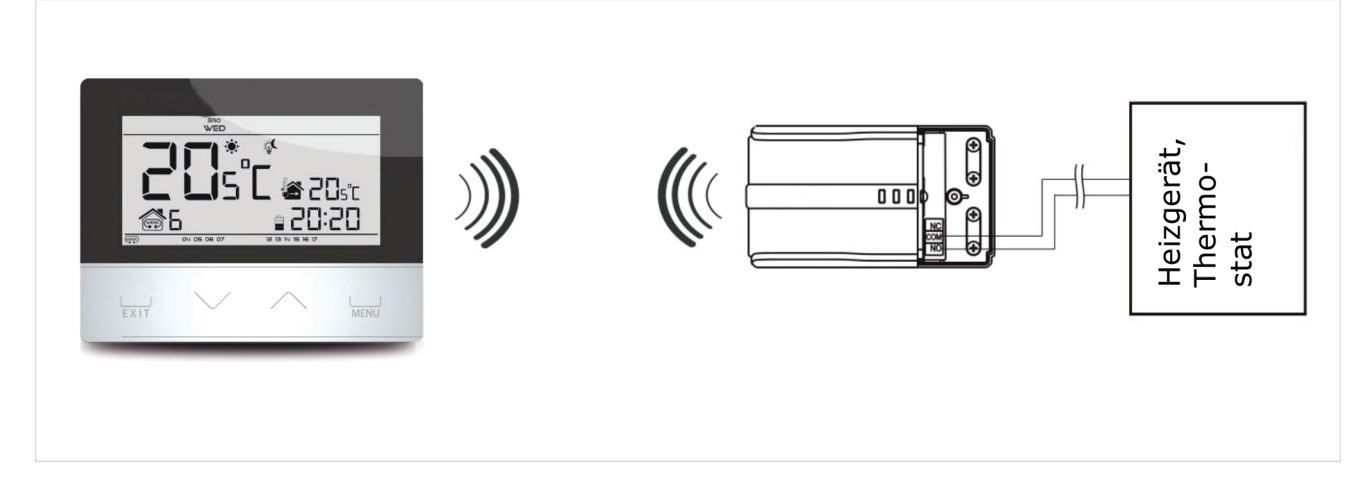

#### IV. Empfänger in der kabellosen Steuergeräts

Der Raumthermostat DE.380 kommuniziert mit dem Heizgerät (bzw. mit der Kesselsteuerung) über das Funksignal, das an den Empfänger übertragen wird. Dieser Empfänger ist mit dem Heizgerät (bzw. mit der Steuerung des Kessels) durch ein zweiadriges Kabel verbunden und kommuniziert mit dem Raumthermostaten durch Funksignal. Grün 1 Rot Grün 2 Änderung des Kommunikationskanals

Version

Im Empfänger sind Kontrollleuchten eingebaut:

- Grün 1 signalisiert den Datenempfang und leuchtet während eines Kanalwechsels;
- Rot zeigt, dass der Empfänger in Betrieb ist;
- Grün 2 leuchtet, wenn die Raumtemperatur den eingestellten Wert nicht erreicht hat
- das Heizgerät ist eingeschaltet.

#### Änderung des Kommunikationskanals:

Der Raumthermostat ist werkseitig für die Funkkommunikation auf dem Kanal "35" eingestellt. Dieser Kanal kann aber bei Bedarf (wenn z.B. auf dem voreingestellten Kanal andere Geräte kommunizieren) geändert werden. Zu diesem Zweck ist für ca. 10 Sekunden die Taste des Kanalwechsels bei dem Empfänger zu drücken, bis die erste grüne Kontrollleuchte zu leuchten beginnt.

Danach ist der Kanal am Raumthermostaten zu wechseln, wie es im Kapitel, in welchem die Funktionen des Steuergeräts beschrieben werden, gezeigt wird (siehe Kapitel V. c.10).

Die grüne Kontrollleuchte am Empfänger soll dann ausgehen.

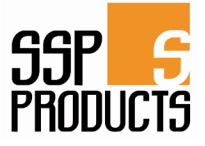

#### V. Externer Temperatur-Sensor

Der Raumthermostat ist optional mit einem zusätzlichen externen Temperatursensor ausgestattet. Der Außensensor ist so zu montieren, dass er nicht der Sonnenstrahlung und der Witterung ausgesetzt wird. Die Information über die aktuelle Außentemperatur wird alle paar Minuten gesendet an den Raumthermostaten und auf dem Hauptbildschirm angezeigt.

Der Außensensor kommuniziert mit dem Raumthermostaten mithilfe des Funksignals. Sowohl der Raumthermostat, als auch der Außensensor sind werkseitig für die Funkkommunikation auf den Kanal "35" eingestellt. Dieser Kanal kann aber bei Bedarf (wenn z.B. auf dem voreingestellten Kanal andere Geräte kommunizieren) auf einfache Weise geändert werden.

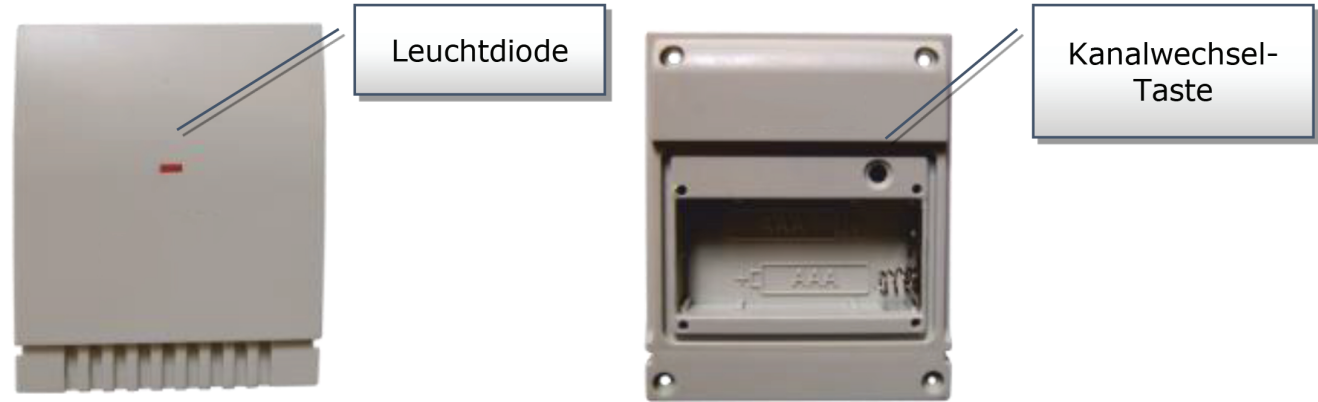

#### Änderung des Kommunikationskanals:

Um den Kanal zu wechseln, ist die Kanalwechsel-Taste zu drücken und zu halten. Wenn die Leuchtdiode am Sensor blinkt, bedeutet dies, dass der Prozess des Kanalwechsels gestartet wurde. Die Kanalwechsel-Taste ist solange zu halten, bis die Leuchtdiode wieder blinkt - die Anzahl der Blinkzeichen entspricht der ersten Ziffer der Kanalnummer. Danach wird die Taste losgelassen und erneut gedrückt, um die zweite Ziffer der gewünschten Kanalnummer einzustellen - die Leuchtdiode blinkt kurz zweimal. Bei gedrückter Taste wird jetzt gewartet, bis die Leuchtdiode so oft geblinkt hat, wie es der zweiten Ziffer der gewünschten Kanalnummer entspricht. Nachdem die Taste losgelassen wurde, blinkt die Leuchtdiode zweimal – dies bedeutet, dass der neue Kanal programmiert wurde.

ACHTUNG: Im Falle einer einstelligen Kanalnummer (Kanäle von 0 bis 9) ist als erste Ziffer die Ziffer 0 einzustellen.

#### Beispiel 1:

Die gewünschte Kanalnummer ist 28. Um diese Nummer einzustellen, ist zunächst die erste Ziffer - 2 und dann die zweite - 8 zu programmieren.

Die Kanalwechsel-Taste ist zu drücken und zu halten: die Leuchtdiode blinkt schnell einmal - dies bedeutet, dass der Prozess der Programmierung der ersten Ziffer gestartet wurde. Die Kanalwechsel-Taste ist jetzt so lange gedrückt zu halten, bis die Leuchtdiode noch zweimal geblinkt hat (2 ist die erste Ziffer der Kanalnummer 28).

Danach wird die Taste losgelassen und erneut gedrückt - die Leuchtdiode blinkt schnell zweimal - dies bedeutet, dass der Prozess der Programmierung der zweiten Ziffer gestartet wurde. Die Kanalwechsel-Taste ist jetzt so lange gedrückt zu halten, bis die Leuchtdiode so oft geblinkt hat, wie es der zweiten Ziffer entspricht - in unserem Beispiel ist das die 8.

Wenn die Taste losgelassen wird, blinkt die Leuchtdiode schnell zweimal - dies bedeutet, dass der Prozess der Kanaländerung beendet und der Kanal geändert wurde.

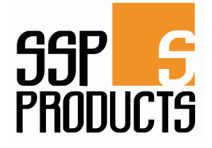

Beispiel 2:

Die gewünschte Kanalnummer ist 7. Um diese Nummer einzustellen, ist zunächst die erste Ziffer - 0 und dann die zweite - 7 zu programmieren.

Die Kanalwechsel-Taste ist zu drücken und zu halten: die Leuchtdiode blinkt schnell einmal - dies bedeutet, dass der Prozess der Programmierung der ersten Ziffer gestartet wurde. Da die erste einzustellende Ziffer 0 ist, muss die Kanalwechsel-Taste gleich losgelassen werden, bevor die Leuchtdiode noch einmal blinkt.

Danach wird die Taste losgelassen und erneut gedrückt - die Leuchtdiode blinkt schnell zweimal - dies bedeutet, dass der Prozess der Programmierung der zweiten Ziffer gestartet wurde. Die Kanalwechsel-Taste ist jetzt so lange gedrückt zu halten, bis die Leuchtdiode sieben Mal geblinkt hat (die zweite Ziffer des gewünschten Kanals).

Wenn die Taste losgelassen wird, blinkt die Leuchtdiode schnell zweimal - dies bedeutet, dass der Prozess der Kanaländerung beendet und der Kanals wurde geändert.

Fehler im Prozess der Kanaländerung werden dadurch signalisiert, dass die Leuchtdiode für ca. 2 Sekunden leuchtet. In diesem Fall wird der Kanal nicht geändert.

#### VI. Der erste Start

Damit das Steuergerät richtig funktioniert, sind beim ersten Start die folgenden Schritte auszuführen:

1. Batterien einlegen.

# 

Beim Batterie-Wechsel bzw. Einlegen von neuen Batterien ist zu beachten, dass die Touchscreen-Tasten nicht berührt werden.

- 2. 1. Der Raumthermostat ist mit dem Heizgerät mithilfe eines zweiadrigen Kabels zu verbinden.
- 3. Wenn die kabellose Version des Raumthermostaten eingesetzt wird, ist zu überprüfen, ob der aktuelle Funk-Kommunikationskanal im Raumthermostaten der gleiche wie am Empfänger ist. Bei allen Geräten ist werksseitig der Kanal "0" eingestellt. Wenn dies im Konflikt mit anderen Geräten steht, die auch die Funkkommunikation nutzen, ist es notwendig, den Kanal zu wechseln.

# VII. Bedienung des Steuergeräts V.a) Funktionsprinzip

Der Regler hat die Aufgabe, die Soll-Temperatur in der Wohnung aufrecht zu erhalten, indem er ein Signal (Kontaktzustand offen) an das Heizgerät mit der Info sendet, dass die Raumtemperatur den eingestellten Wert erreicht hat. Nach dem Erhalt eines solchen Signals schaltet sich das Heizgerät aus (bzw. geht der Kessel in den Aufrechterhaltungsmodus über).

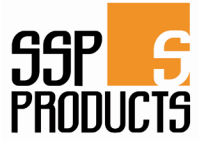

### V.b) Betriebsmodi

Der Raumthermostat kann in einem von drei Modi betrieben werden:

#### Tag/Nacht Modus

In diesem Modus ist die Soll-Temperatur von der Tageszeit abhängig – der Benutzer legt gesondert die Soll-Temperatur für den Tag und für die Nach (sog. Komfort- und Spartemperatur) und die Uhrzeiten für den Tag- und Nacht-Betrieb des Steuergeräts fest. Um diesen Modus zu aktivieren, ist die EXIT-Taste so lange zu drücken, bis auf dem Hauptbildschirm das Symbol für Tag/Nacht Modus erscheint.

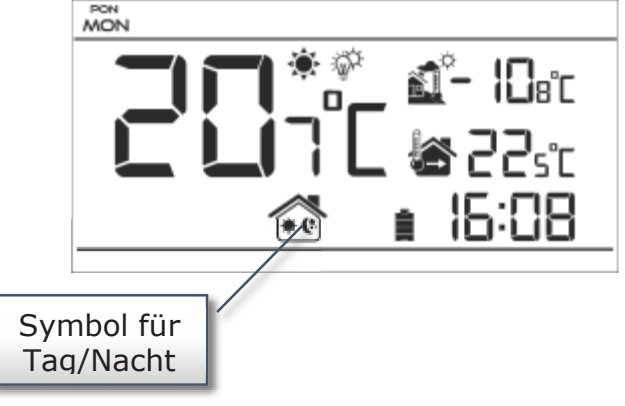

#### • Wochenverlauf-Modus

In diesem Modus kann der Benutzer einstellen, zu welchen Uhrzeiten die Komfort- und zu welchen die Spartemperatur gilt. Auf dem Regler kann man neun verschiedene Programme konfigurieren. Sie sind in drei Hauptgruppen unterteilt:

- Programme 1÷3 die Einstellungen werden für alle Wochentage durchgeführt,
- Programme 4+6 die Einstellungen werden zuerst für die Arbeitstage (Montag
- Freitag) und dann fürs Wochenende (Samstag Sonntag) durchgeführt,
- Programme  $7 \div 9$  die Einstellungen werden für jeden Wochentag individuell durchgeführt.

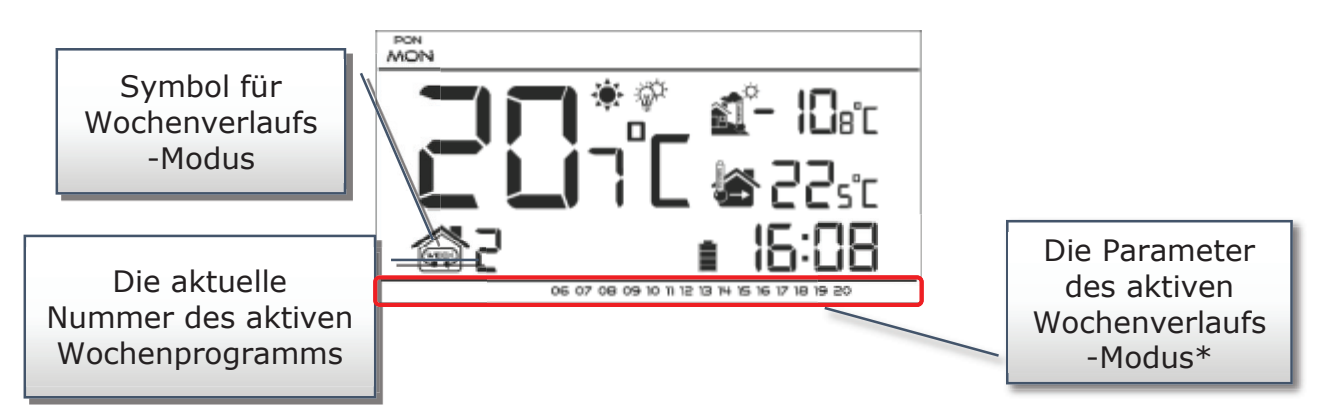

\* Den angezeigten Stunden ist die Komfort- und den anderen die Spartemperatur zugeordnet.

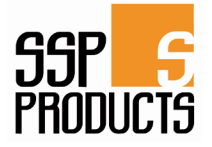

#### • Manueller Modus

In diesem Modus wird die Soll-Temperatur manuell direkt auf dem Hauptbildschirm mit den Tasten  $\land$  oder  $\checkmark$  eingestellt. Der manuelle Modus wird automatisch durch Drücken auf einer dieser Schaltflächen aktiviert. Wenn der manuelle Modus eingeschaltet wird, bleibt der bis dato aktive Betriebsmodus "eingefroren" bis zur nächsten programmierten Änderung der Soll-Temperatur. Der manuelle Modus kann durch Drücken der EXIT-Taste ausgeschaltet werden.

Beispiel 1 - den manuellen Betrieb aktivieren, wenn der Tag/Nacht Modus aktiv ist: Wenn der Benutzer beim aktiven Tag/Nacht Modus mit den Schaltflächen oder ✓ die Soll- ∧ Temperatur ändert, dann wird automatisch der manuelle Modus aktiviert. Das Steuergerät kehrt zum Tag/Nacht Modus zurück, wenn sich die Tageszeit ändert (Übergang vom Tag in die Nacht oder von der Nacht in den Tag) oder wenn die EXIT-Taste gedrückt wird.

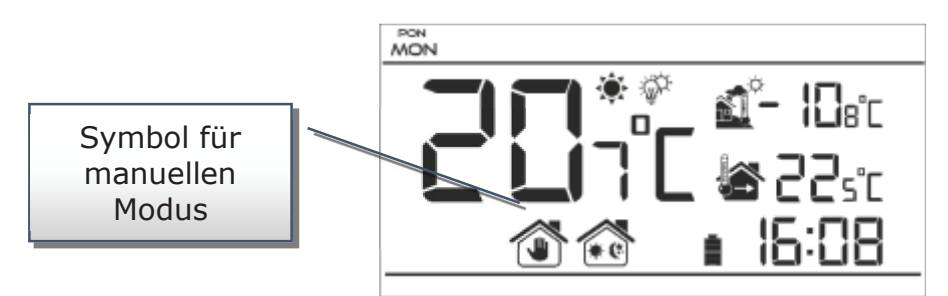

Beispiel 2 - den manuellen Betrieb aktivieren, wenn der Wochenverlaufs-Modus aktiv ist: Wenn der Benutzer beim aktiven Wochenverlaufs-Modus mit den Schaltflächen ∨ oder ∧ die Soll-Temperatur ändert, dann wird automatisch der manuelle Modus aktiviert. Das Steuergerät kehrt zum Wochenverlaufs-Modus zurück, wenn es gemäß dem definierten Wochenverlaufs-Programm zur Umschaltung der Komfort- auf die Spartemperatur oder umgekehrt kommt oder wenn die EXIT-Taste gedrückt wird.

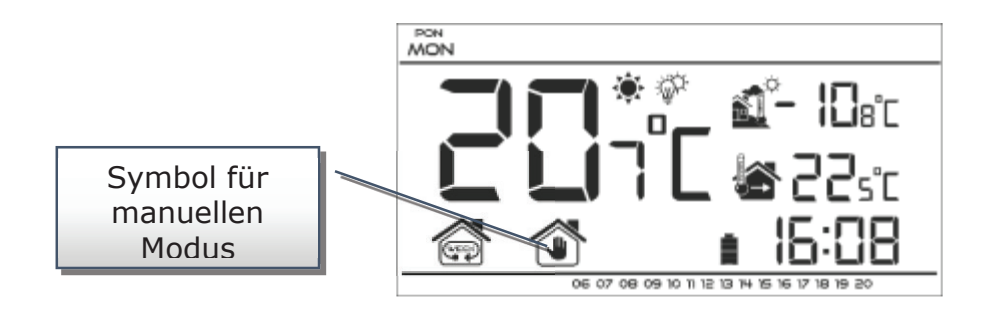

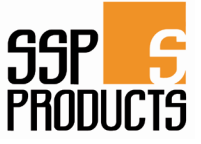

#### V.b) Ansicht und Beschreibung des Hauptbildschirms

Die Steuerung erfolgt über Touchscreen-Tasten. Während der Bearbeitung der einzelnen Parameter werden die anderen Symbole auf dem Bildschirm ausgeblendet.

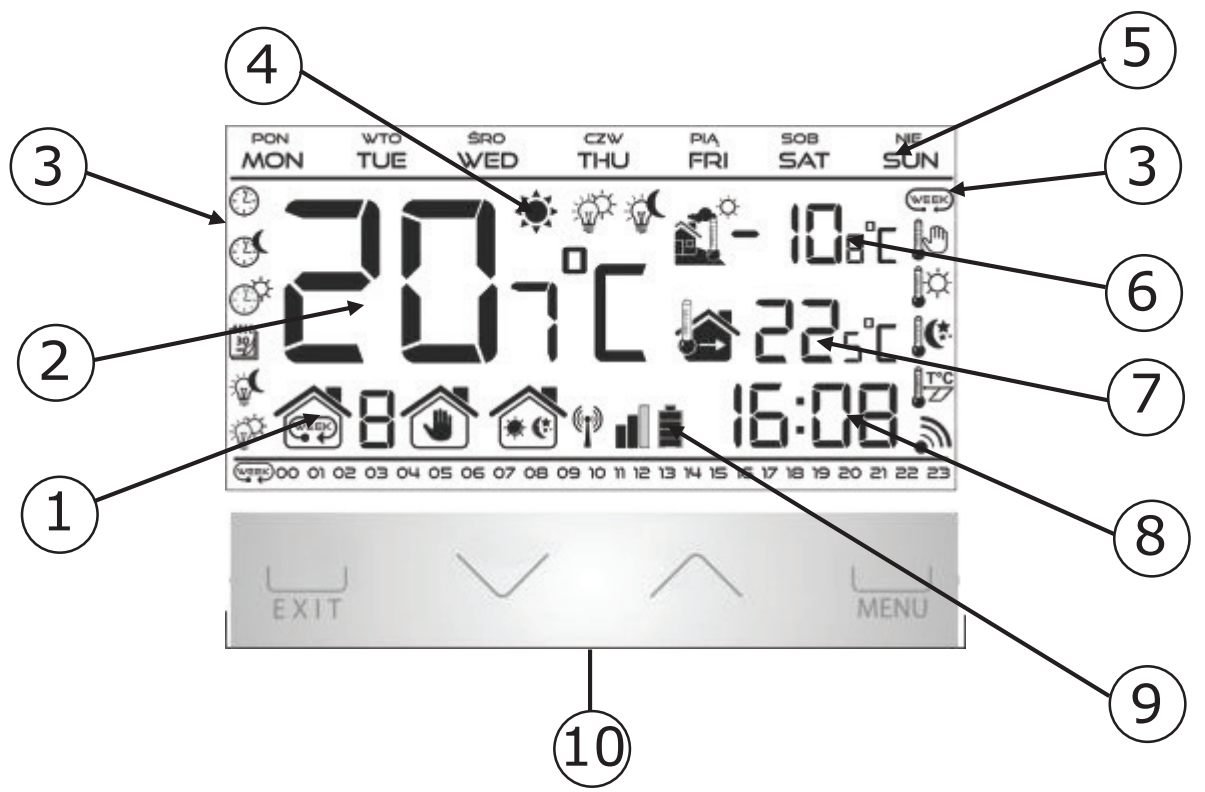

- 1. Aktiver Betriebsmodus:
- 2. Wöchentlicher
- 3. Manueller
- 4. Tag/Nacht
- 5. Die aktuelle Temperatur im Raum (Bereich)
- 6. Symbole der Parameter
- 7. Raum ist beheizt: Dieses Symbol bedeutet, dass der Raum beheizt ist (die Soll-Temperatur wurde erreicht). Wenn dieses Symbol blinkt, dann bedeutet es, dass die eingestellte Raumtemperatur nicht erreicht wurde.
- 8. Wochentag
- 9. Außentemperatur
- 10. Die Soll-Temperatur im Raum
- 11. Uhrzeit
- 12. Ladezustand der Batterie
- 13. Tasten für die Einführung von Änderungen.

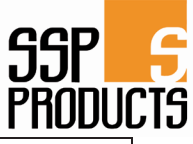

| Graphisch | e Symbole:                           |           |                            |     |
|-----------|--------------------------------------|-----------|----------------------------|-----|
|           | Uhreinstellungen                     | WEEK      | Auswahl<br>Wochenprogramms | des |
|           | Nacht ab                             | ļ.        | Komforttemperatur          |     |
|           | Tag ab                               | <b>K</b>  | Spartemperatur             |     |
| 30<br>50  | Einstellungen des<br>Wochenprogramms | T°C<br>ZZ | Hysterese                  |     |
|           | Aktive Soll-Spartemperatur           | <b></b>   | Kanalauswahl               |     |
| Ϋ́Ϋ́Υ.    | Aktive Soll-<br>Komforttemperatur    |           |                            |     |

#### V.c) Funktionen des Steuergeräts

Steuerung erfolgt mithilfe der Touchscreen-Tasten $\checkmark$ ,  $\land$ , EXIT und MENÜ. Um zur Bearbeiten von einzelnen Parametern zu gelangen, ist die Taste MENÜ zu drücken. Durch Drücken der MENÜ-Taste werden nacheinander die Funktionen des Steuergeräts aufgerufen - der Parameter, der gerade bearbeitet wird, hat ein blinkendes Symbol, die Symbole der anderen Parameter sind ausgeblendet. Um die Einstellungen für einen Parameter zu ändern, werden die Touchscreen-Tasten $\checkmark$ ,  $\land$  verwendet. Die Änderungen werden mit der MENÜ- (Bestätigung und Übergehen zur Bearbeitung des nächsten Parameters) oder EXIT-Taste (Bestätigung und Übergehen zum Hauptmenü) bestätigt. **V.c.1) Blockdiagramm des Hauptmenüs** 

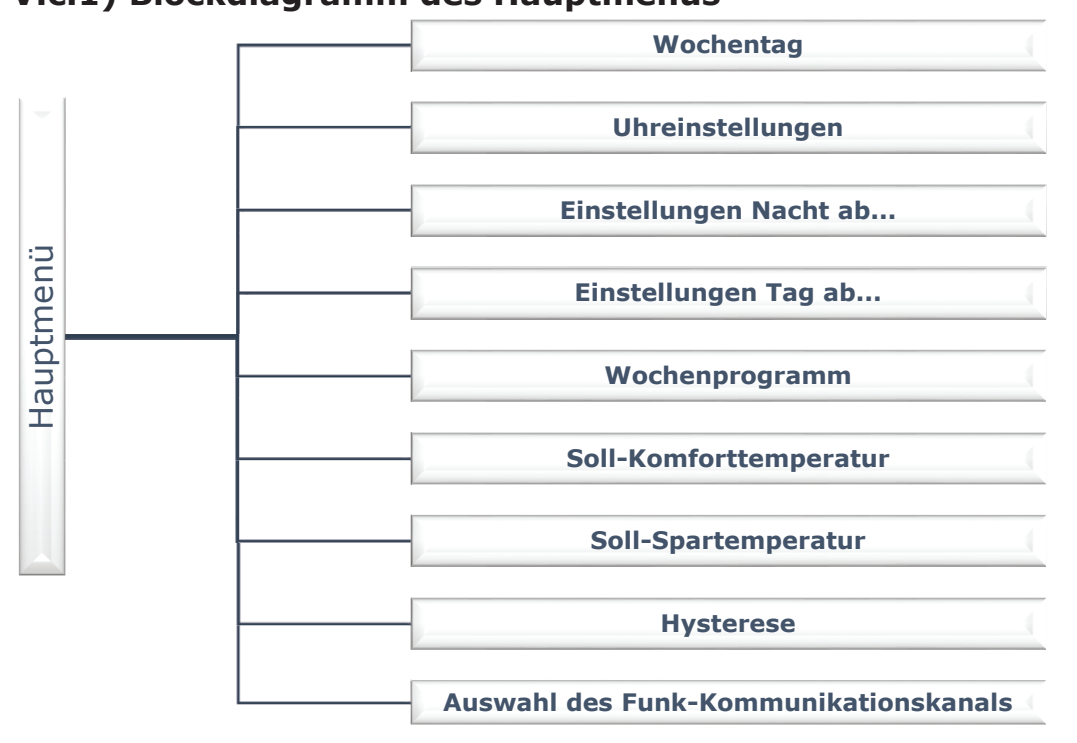

#### V.c.2) Tag der Woche

Wenn das Menü des Steuergeräts geöffnet wird, werden die anderen, mit dem gerade verarbeiteten Parameter unverbundenen Symbole ausgeblendet. Das erste Symbol steht

MON

für die Bearbeitung des aktuellen Tags der Woche.

Die Tasten  $\checkmark$  oder  $\land$  werden so lange gedrückt, bis der aktuelle Tag der Woche angezeigt wird. Die Auswahl wird mit der MENÜ- (Bestätigung

und Übergehen zur Bearbeitung des nächsten Parameters) oder EXIT-Taste (Bestätigung und Übergehen zum Hauptmenü) bestätigt.

#### V.c.3) Uhreinstellungen

Um die aktuelle Uhrzeit einzustellen, ist die MENÜ-Taste so langen zu drücken, bis das Untermenü für Uhreinstellungen erscheint. Mit den Tasten  $\vee$  oder  $\wedge$  werden nacheinander

Mit den Tasten  $\checkmark$  oder  $\land$  werden nacheinander die Stunde und die Minute eingestellt.

Die Auswahl wird mit der MENÜ- (Bestätigung und Übergehen zur Bearbeitung des nächsten Parameters) oder EXIT-Taste (Bestätigung und Übergehen zum Hauptmenü) bestätigt.

#### V.c.4) Nacht ab...

Mit der Funktion Nacht ab... wird der Beginn der Nachtuhrzeit definiert. Wenn auf dem Steuergerät der Tag/Nacht-Modus eingeschaltet ist, gilt in der Nacht die Spartemperatur.

Um diesen Parameter einzustellen, ist die MENÜ-Taste so langen zu drücken, bis das Untermenü für die Einstellungen Nacht ab... erscheint. Mit den Tasten  $\checkmark$  oder  $\land$  werden nacheinander

die Stunde und die Minute, wann die Nacht beginnen soll, eingestellt.

Die Auswahl wird mit der MENÜ- (Bestätigung und Übergehen zur Bearbeitung des nächsten Parameters) oder EXIT-Taste (Bestätigung und Übergehen zum Hauptmenü) bestätigt.

#### V.c.5) Tag ab...

Mit der Funktion Tag ab... wird der Beginn der Taguhrzeit definiert. Wenn auf dem Steuergerät der Tag/Nacht-Modus eingeschaltet ist, gilt am Tag die Komforttemperatur.

Um diesen Parameter einzustellen, ist die MENÜ-Taste so langen zu drücken, bis das Untermenü für die Einstellungen Tag ab... erscheint.

Mit den Tasten  $\vee$  oder  $\wedge$  werden nacheinander

die Stunde und die Minute, wann der Tag beginnen soll, eingestellt.

Die Auswahl wird mit der MENÜ- (Bestätigung und Übergehen zur Bearbeitung des nächsten Parameters) oder EXIT-Taste (Bestätigung und Übergehen zum Hauptmenü) bestätigt.

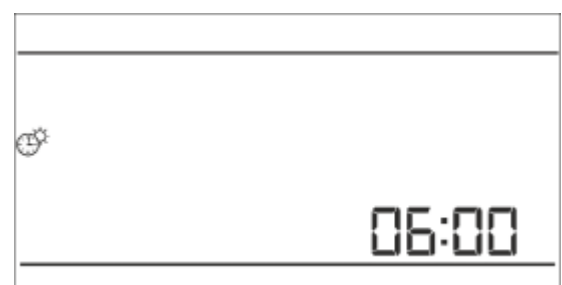

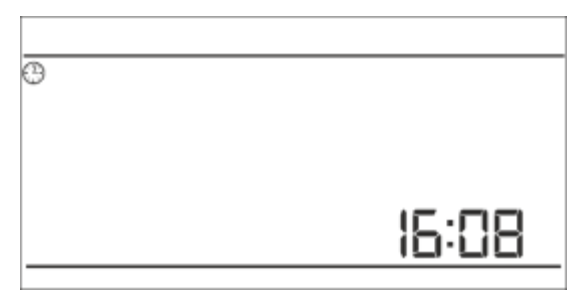

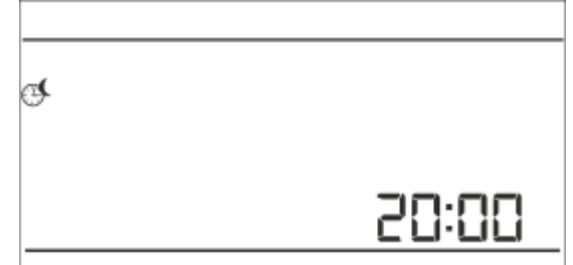

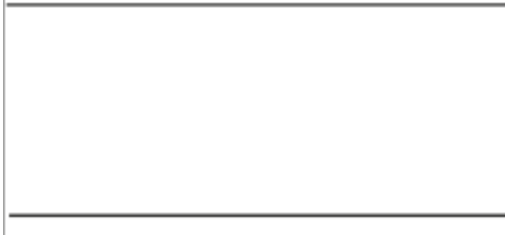

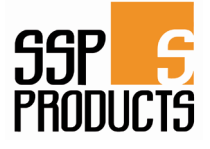

#### V.c.6) Wochenprogramm

Mit der Funktion Wochenprogramm wird das aktuelle Wochenprogramm festgelegt und die Wochenprogramme bearbeitet.

#### • Änderung der Nummer des aktuellen Wochenprogramms

Zum Zeitpunkt der Aktivierung des Wochenprogramms (siehe Kapitel V.b Betriebsmodi) startet das aktuelle Programm. Um die Nummer des aktuellen Programms auszuwählen, ist die MENÜ-Taste so langen zu drücken, bis das Untermenü für die Einstellungen des Wochenprogramms erscheint.

| - | <br> | <br> | <br> | <br> | <br> | _ | <br>_ | _ | _ | _ | <br>_ | _ | _ | <br>_ |
|---|------|------|------|------|------|---|-------|---|---|---|-------|---|---|-------|
| 3 |      |      |      |      |      |   |       |   |   |   |       |   |   |       |
|   |      |      |      |      |      |   |       |   |   |   |       |   |   |       |

Durch Drücken und Festhalten der MENÜ-Taste wird das Untermenü zur Auswahl der Nummer des aktuellen Wochenprogramms aufgerufen. Jedes Festhalten der MENÜ-Taste bewirkt den Wechsel der Programmnummer. Wenn die gewünschte Nummer erscheint, ist die EXIT-Taste zu drücken - das Steuergerät kehrt zum Hauptmenü zurück und die aktuelle Programmnummer wird festgelegt.

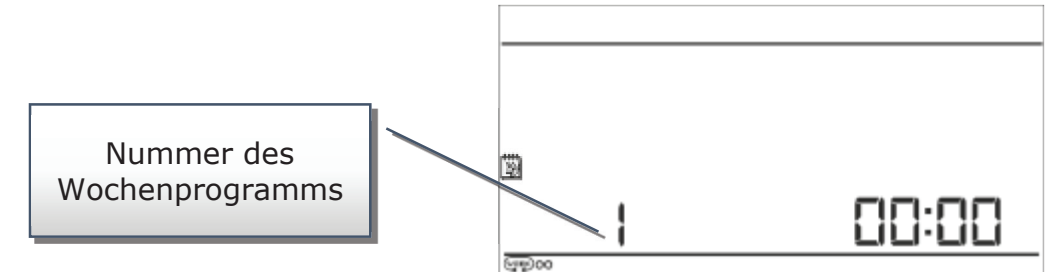

#### • • Konfiguration der einzelnen Programme der Wochensteuerung

Mit dem Wochenprogramm können die Stunden definiert werden, in denen die Komfort-

oder Spartemperatur gilt. Je nach Nummer des Programms können die täglichen Einstellungen allen Tagen der Woche (Programm  $1 \div 3$ ), separat allen Werktagen und dem Wochenende (Programm  $4 \div 6$ ) oder separat jedem Tag der Woche (7 bis 9) zugewiesen werden.

Um das Wochenprogramm zu bearbeiten, ist die MENÜ-Taste so langen zu drücken, bis das Untermenü für die Einstellungen des Wochenprogramms erscheint.

|  |      |  |  | <br> |  | _ | _ |  | _ | _ | _ | _ | <br>_ | <br>_ |
|--|------|--|--|------|--|---|---|--|---|---|---|---|-------|-------|
|  | <br> |  |  |      |  |   |   |  |   |   |   |   |       |       |

#### Schritt 1 - Auswahl des Programms zur Bearbeitung:

Durch Drücken und Festhalten der MENÜ-Taste wird das Untermenü zur Bearbeitung des Wochenprogramms aufgerufen. Jedes Festhalten der MENÜ-Taste bewirkt den Wechsel der Programmnummer. Wenn das Programm erscheint, von dem die Einstellungen geändert werden sollen, kann mit der Änderung der Parameter begonnen werden.

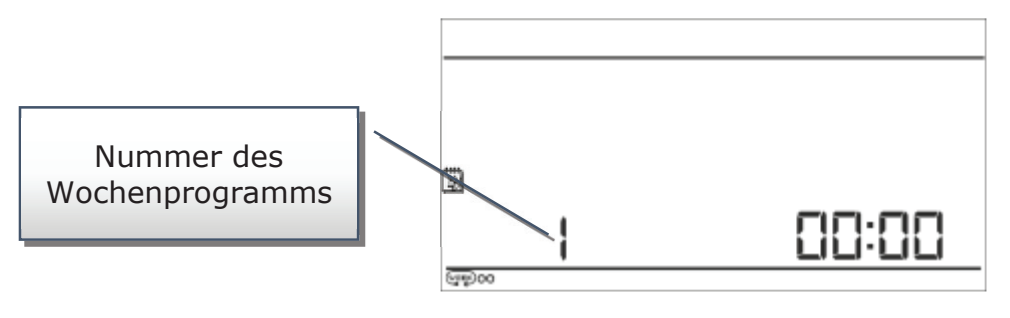

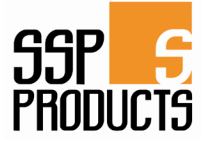

#### Schritt 2 - Auswahl der Wochentage

Wenn die Einstellungen eines Programms mit der Nummer 1 bis 3 bearbeitet werden, ist es nicht möglich, den Wochentag auszuwählen, da diese Einstellungen für jeden Tag der Woche gelten.

Die Einstellungen eines Programms mit der Nummer 4 bis 6 können separat für Arbeitstage und das Wochenende bearbeitet werden. Die Auswahl wird durch kurzes Drücken der MENÜ-Taste getroffen.

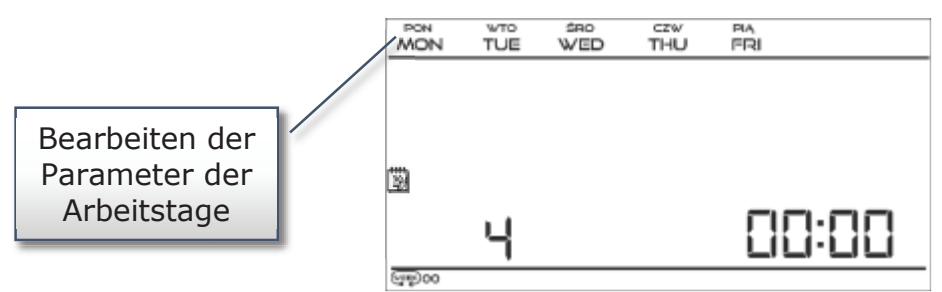

Die Einstellungen eines Programms mit der Nummer 7 bis 9 können separat für jeden Tag der Woche bearbeitet werden. Die Auswahl wird durch kurzes Drücken der MENÜ-Taste getroffen.

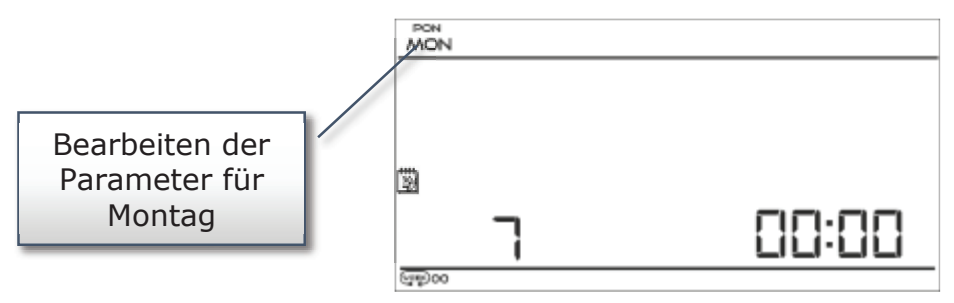

Schritt 3 - Zuweisung der einzelnen Stunden der Komfort- oder Spartemperatur:

Die gerade bearbeitete Stunde wird auf dem Bildschirm angezeigt. Um die Komforttemperatur zuzuweisen ist, die Taste  $\wedge$  zu drücken und wenn die Spartemperatur zugewiesen werden soll, die Taste  $\vee$ . Das Programm geht automatisch zur Bearbeitung der nächsten Stunde über.

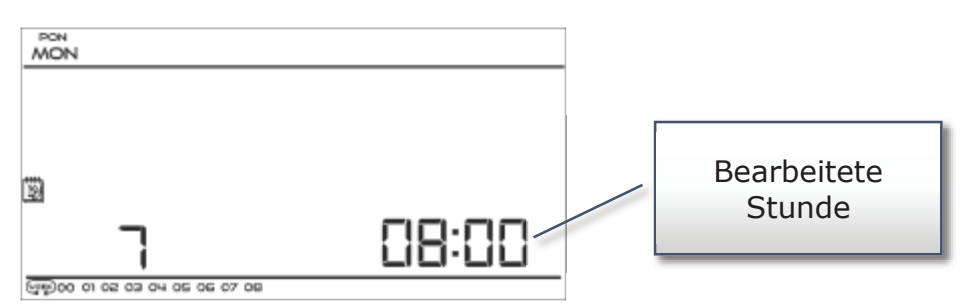

In der unteren Leiste auf dem Bildschirm werden die eingestellten Parameter des Wochenprogramms angezeigt: wenn eine Stunde angezeigt wird, dann heißt dies, dass dieser Stunde die Komforttemperatur zugewiesen wurde, wenn diese Stunde nicht angezeigt wird, dann heißt dies, dass ihr die Spartemperatur zugewiesen wurde. Beispiel:

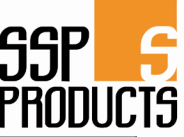

Der nachfolgende Screenshot zeigt die täglichen Einstellungen des Programms Nr. 7, für Montag: 24<sup>00</sup>-01<sup>59</sup>- Spartemperatur 02<sup>00</sup>-06<sup>59</sup>- Komforttemperatur 07<sup>00</sup>-14<sup>59</sup>- Spartemperatur 15<sup>00</sup>-21<sup>59</sup>- Komforttemperatur 22<sup>00</sup>-00<sup>59</sup>- Spartemperatur

|                     | 1 110000             |
|---------------------|----------------------|
| MON                 |                      |
|                     |                      |
|                     |                      |
| 2                   |                      |
| 7                   | 00:00                |
| ଗ୍ରିଲି ୧୭୦ ୦୦ ୦୦ ୦୦ | 15 16 17 18 19 20 21 |

#### 

Das Drücken der EXIT-Taste nach der Beendigung der Bearbeitung des jeweiligen Wochenprogramms bewirkt die Rückkehr zum Hauptmenü und das Festlegen dieses Programms als das aktuelle Wochenprogramm.

#### V.c.7) Soll-Komforttemperatur

Die Soll-Komforttemperatur wird in dem Wochen- und dem Tag/Nacht Modus verwendet. Die MENÜ-Taste wird so lange gedrückt, bis das Untermenü zur Bearbeitung der Soll-Komforttemperatur erscheint.

Mit den Tasten  $\vee$  oder  $\wedge$  wird die gewünschte Temperatur eingestellt.

Die Auswahl wird mit der MENÜ- (Bestätigung und Übergehen zur Bearbeitung des nächsten Parameters) oder EXIT-Taste (Bestätigung und Übergehen zum Hauptmenü) bestätigt.

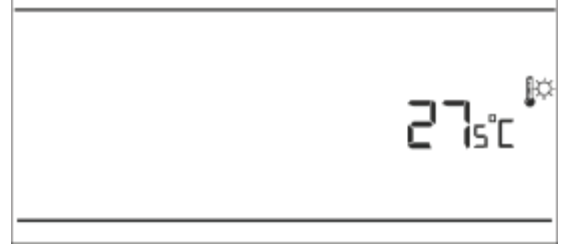

#### V.c.8) Soll-Spartemperatur

Die Soll-Spartemperatur wird in dem Wochen- und dem Tag/Nacht Modus verwendet. Die MENÜ-Taste wird so lange gedrückt, bis das Untermenü zur Bearbeitung der Soll-Spartemperatur erscheint.

Mit den Tasten  $\vee$  oder  $\wedge$  wird die gewünschte Temperatur eingestellt.

Die Auswahl wird mit der MENÜ- (Bestätigung und Übergehen zur Bearbeitung des nächsten Parameters) oder EXIT-Taste (Bestätigung und Übergehen zum Hauptmenü) bestätigt.

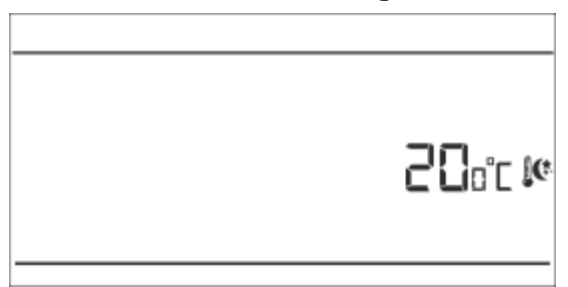

#### V.c.9) Hysterese der Soll-Temperatur

Die Hysterese ist eine geduldete Abweichung, um unerwünschte Oszillationen bei minimalen Temperaturschwankungen im Bereich  $0,2 \div 4^{\circ}$ C zu vermeiden.

Beispiel:

Die eingestellte Temperatur beträgt 23°C

Die Hysterese beträgt 1°C

Der Raumthermostat beginnt eine Unterheizung des Raums erst bei Senkung der Temperatur auf 22°C anzuzeigen.

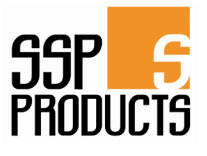

Um die Hysterese der Soll-Temperatur einzustellen wird die MENÜ-Taste gedrückt, bis das Untermenü zur Bearbeitung der Hysterese erscheint. Mit den Tasten  $\checkmark$  oder  $\land$  wird die gewünschte

Hysterese eingestellt.

Die Auswahl wird mit der MENÜ- (Bestätigung und Übergehen zur Bearbeitung des nächsten Parameters) oder EXIT-Taste (Bestätigung und Übergehen zum Hauptmenü) bestätigt.

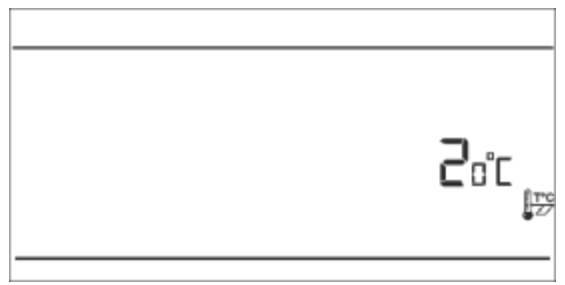

# VIII. Technische Daten

| Technische Daten                   |                      |
|------------------------------------|----------------------|
| Einstellbereich der Raumtemperatur | 5°C : 35°C           |
| Speisespannung                     | Batterien 2xAA, 1,5V |
| Messfehler                         | +/- 1°C              |
| Belastbarkeit der Kontakte         | 1A/230V/50Hz         |
| Ansprechtemperatur                 | 5°C : 50°C           |
| Abmessungen                        | 120x94x24 mm         |

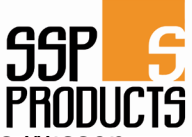

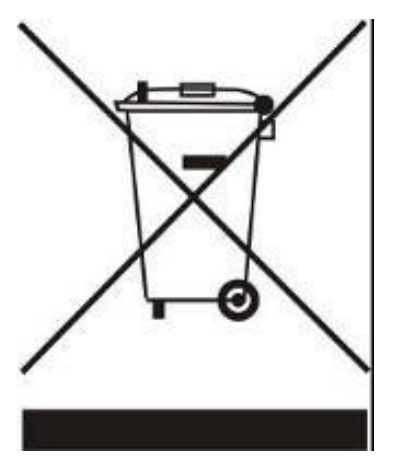

Sorge für die Umwelt ist unsere höchste Priorität. Das Wissen, dass wir elektronische Geräte produzieren, verpflichtet uns zu einer für die Natur nicht schädlichen Entsorgung der abgenutzten Elemente und der elektronischen Geräte. In diesem Zusammenhang erhielt das Unternehmen von dem Hauptumweltschutzinspektor eine entsprechende Registernummer. Das Symbol einer durchkreuzten Mülltonne auf dem Produkt bedeutet, dass das Produkt nicht mit dem normalen Hausmüll entsorgt werden darf. Durch Sortieren von Abfällen zur Verwertung schützen wir die Umwelt. Der Benutzer ist verpflichtet, die Altgeräte in einer ausgewiesenen Sammelstelle zum Recycling von Abfällen aus Elektro- und Elektronikgeräten zu entsorgen.

#### Inhaltsverzeichnis

| I.   | Sicherheit                                             | 2  |
|------|--------------------------------------------------------|----|
| II.  | Beschreibung des Gerätes                               | 3  |
| III. | Montage                                                | 3  |
| II   | I.a) Anschluss-Schemen                                 | 4  |
| IV.  | Empfänger in der kabellosen Version des Steuergeräts   | 6  |
| V.   | Externer Temperatur-Sensor                             | 7  |
| VI.  | Der erste Start                                        | 8  |
| VII. | Bedienung des Steuergeräts                             | 8  |
| V    | .a) Funktionsprinzip                                   | 8  |
| V    | .b) Betriebsmodi                                       | 9  |
| V    | .b) Ansicht und Beschreibung des Hauptbildschirms      | 11 |
| V    | .c) Funktionen des Steuergeräts                        | 12 |
|      | V.c.1) Blockdiagramm des Hauptmenüs                    | 12 |
|      | V.c.2) Tag der Woche                                   | 13 |
|      | V.c.3) Uhreinstellungen                                | 13 |
|      | V.c.4) Nacht ab                                        | 13 |
|      | V.c.5) Tag ab                                          | 13 |
|      | V.c.6) Wochenprogramm                                  | 14 |
|      | V.c.7) Soll-Komforttemperatur                          | 16 |
|      | V.c.8) Soll-Spartemperatur                             | 16 |
|      | V.c.9) Hysterese der Soll-Temperatur                   | 16 |
|      | V.c.10) Auswahl des Funk-Kommunikationskanals (DE.380) | 17 |
| VIII | . Technische Daten                                     | 17 |

# SSP 5 PRODUCTS

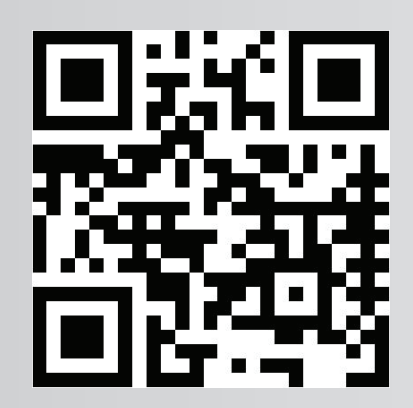

Eine Marke der:

**Santer Solarprofi GmbH** Industriestraße 33 6430 Ötztal Bahnhof Tel.: +43 (0) 5266 88004 Fax: +43 (0) 5266 87688 info@ssp-products.at **www.ssp-products.at** 

Wir beraten Sie gerne: